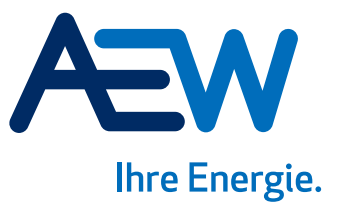

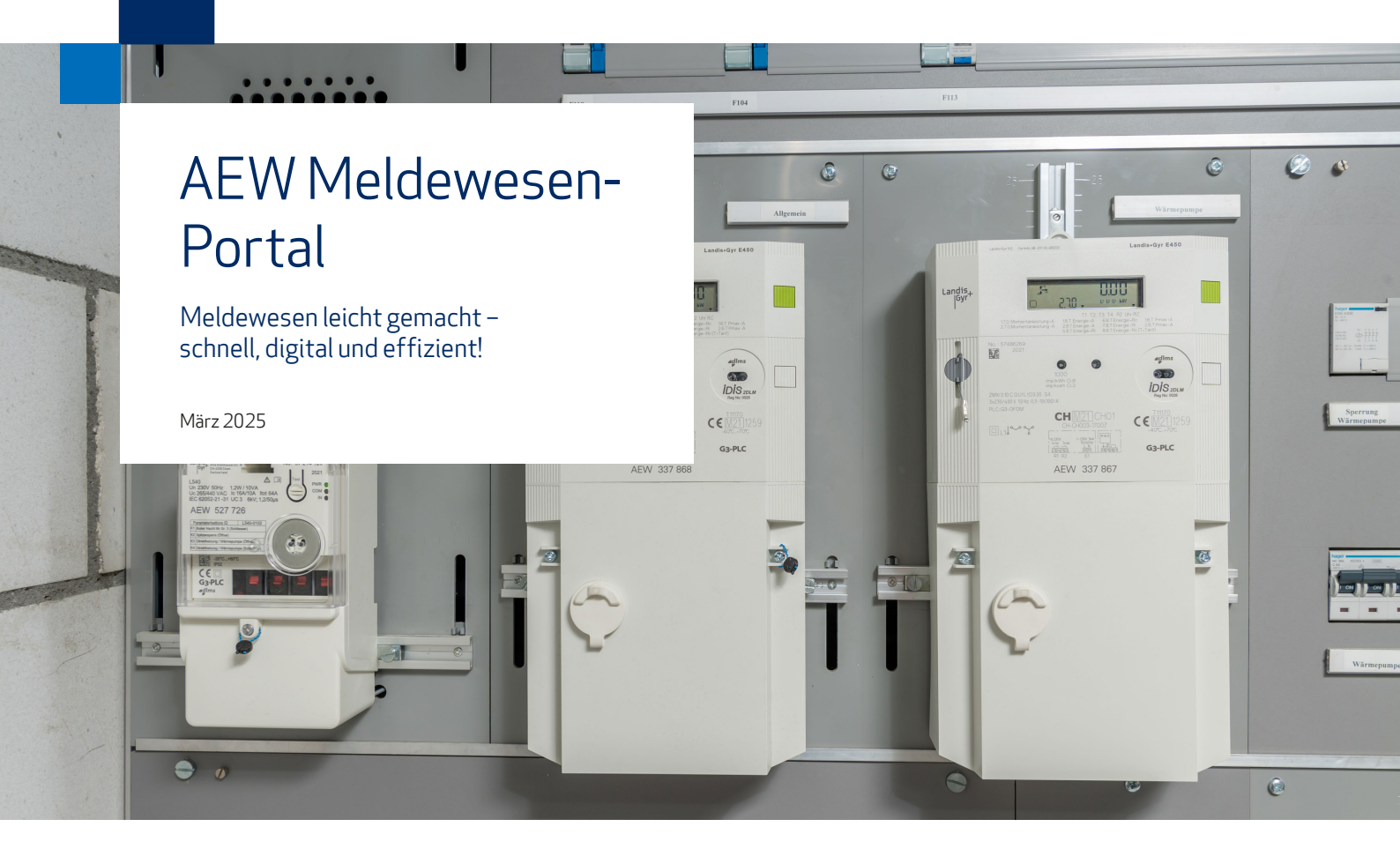

Die Zahl der technischen Anschlussgesuche und Installationsanzeigen wächst stetig – und damit auch Ihr Aufwand als Elektroinstallateur oder Solarteur. Mit unserem neuen digitalen Meldewesen-Portal wird der gesamte Prozess einfacher, schneller und übersichtlicher. Keine manuelle Dateneingabe mehr und eine intuitive Benutzerführung sorgen für maximalen Komfort. Registrieren Sie sich jetzt und profitieren Sie von einer effizienten Lösung, die Ihnen Zeit und Nerven spart!

#### Funktionen

Das Meldewesen-Portal ist direkt über den Browser unter **meldewesen.aew.ch** zugänglich – ein Download der Formulare oder eine Installation einer Software sind nicht erforderlich. Jeder Betrieb kann beliebig viele Mitarbeitende registrieren, die alle laufenden Gesuche des Unternehmens einsehen können. Die Registrierung erfolgt mit einer persönlichen Unternehmens-E-Mail-Adresse (keine allgemeinen Adressen wie info@...) und wird von der AEW geprüft und bestätigt. Der sichere Zugang wird durch ein Passwort sowie einen Einmal-Code per E-Mail gewährleistet.

#### **Ihre Vorteile**

- Geführte Erfassung der notwendigen Informationen
- Bereits bei der AEW bekannte Daten müssen nicht noch einmal erfasst werden
- Erste Prüfung der eingegebenen Daten direkt im Portal
- Rückmeldung zur verfügbaren Einspeiseleistung bei TAG EEA
- IA aus bewilligtem TAG generieren
- Status zum Stand der Bearbeitung
- Übersicht über die eingereichten Gesuche und Meldungen
- Gerätebestellung direkt aus bewilligter IA

# Folgende Dokumente können Sie über das Portal erfassen und einreichen:

- Technische Anschlussgesuche (TAG)
- Installationsanzeigen (IA)
- Temporäre Anschlüsse
- Sicherheitsnachweise (SiNa)
- Gerätebestellung

### Willkommen auf dem Meldewesen-Portal

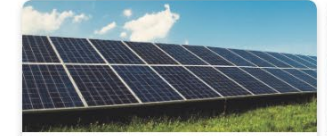

ÆW

#### Technisches Anschlussgesuch

Reichen Sie hier technische Anschlussgesuche ein, wenn Sie den Anschluss von Energieerzeugungsanlagen, Ladestationen, Wärmepumpen, Energiespeichern oder Anlagen mit Netzrückwirkung planen.

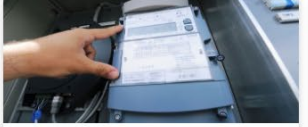

Installationsanzeige Melden Sie hier die geplanten Arbeiten und Massnahmen an elektrischen Niederspannungsinstallationen an und bestellen Sie benötigte Mess- und Steuerapparate.

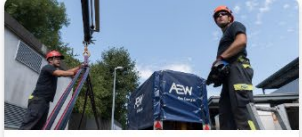

Temporärer Netzanschluss Beantragen Sie hier einen temporären Netzanschluss für ein geplantes Bauvorhaben oder Event und reichen Sie die erforderliche Installationsanzeige

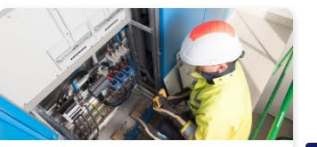

Martin Muster

Kontrollen Melden Sie hier mit Einreichen der er-

Feedba

#### Kontakt AEW Energie AG Industriestrasse 20 | Postfach | CH-5001 Aarau

#### So registrieren Sie sich

- meldewesen.aew.ch öffnen
- Ist Ihr Unternehmen bereits registriert, dann auswählen, sonst bitte manuell erfassen.
- Die Telefonnummer muss mit 004 beginnen, also zum Beispiel 004179... (nicht +41...).
- Unter den «Berechtigungen» wählt der Benutzende seine Rolle und erfasst die beim ESTI für seinen Betrieb hinterlegte Nummer.
- Die Auswahl des Regional-Centers ist nur für die Registrierung notwendig. Wählen Sie das Regional-Center, bei dem Sie bekannt sind oder das sich in Ihrer Nähe befindet: www.aew.ch/ansprechpartner
- Lesen und akzeptieren Sie die Nutzungsbedingungen.

 Anschliessend erhalten Sie ein E-Mail zur Bestätigung der E-Mail-Adresse.

ein.

- Sobald die E-Mail-Adresse bestätigt ist, erhalten Sie ein E-Mail mit einem Link über den Sie Ihr Passwort setzten können.
- Jetzt können Sie ein TAG oder die IA bei der AEW einreichen.

Auf dem Meldewesen-Portal finden Sie im Menü «Hilfe» Antworten auf häufig gestellte Fragen (FAQ).

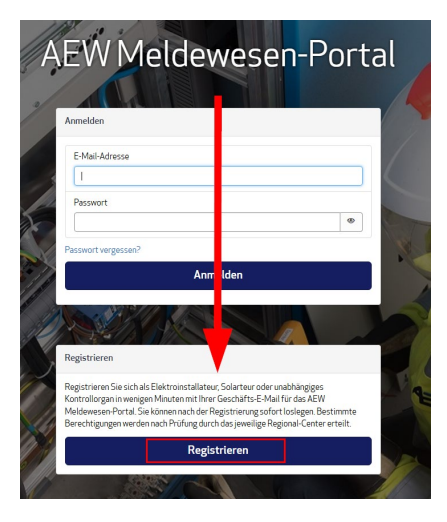

#### Haben Sie Fragen?

Die Sicherheitsberater Ihres Regional-Centers stehen Ihnen gerne zur Verfügung.

### AEW Energie AG

Regional-Center Bremgarten Ringstrasse 5 CH-5620 Bremgarten T +41 56 648 44 11 bremgarten@aew.ch

# AEW Energie AG

Regional-Center Lenzburg Sägestrasse 6 CH-5600 Lenzburg T +41 62 885 46 11 lenzburg@aew.ch

#### AEW Energie AG

Regional-Čenter Rheinfelden Riburgerstrasse 5 CH-4310 Rheinfelden T +41 61 836 35 11 rheinfelden@aew.ch

#### **AEW Energie AG**

Regional-Čenter Turgi Schöneggstrasse 20 CH-5417 Untersiggenthal T +41 56 298 51 11 turgi@aew.ch

## auie Schluss- und Abnahmekontrollen den ige Abschluss der Installationsarbeiten.

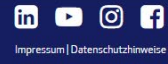